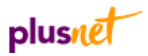

## LinkSys PAP2-NA ATA Analogy Telephone Adapter – Setup Guide

## Important

This guide is provided to assist in the setup of the LinkSys ATA with PlusNet's PlusTalk VoIP service. Please note that PlusNet does not supply the LinkSys ATA and cannot provide further support for this hardware.

- Connect your phone to **Phone 1** on your LinkSys ATA.
- 2 Connect your router to the ATA using the Ethernet socket on the ATA.
- 3 Browse to your ATA on the ATA's IP normally <u>http://192.168.1.6</u>
- 4 Click on Admin login. (See Figure1).

|                                  | •<br>•                                                                    |                                                       |                                                                           | ·                                   |                               |
|----------------------------------|---------------------------------------------------------------------------|-------------------------------------------------------|---------------------------------------------------------------------------|-------------------------------------|-------------------------------|
| A Division of Cisco Systems, Inc |                                                                           |                                                       |                                                                           |                                     | Firmulare Version: 2.0.12(LS) |
|                                  | Phone Adapter with 2 Ports for Voice-Over-IP                              |                                                       |                                                                           |                                     | PAP2                          |
| Voice                            | Info System U                                                             | ser 1 User 2                                          |                                                                           |                                     |                               |
|                                  |                                                                           | Basic View (swit                                      | ch to advanced view)                                                      |                                     | Admin Login                   |
|                                  |                                                                           |                                                       |                                                                           |                                     |                               |
| System mornation                 | DHCP:<br>Host Name:<br>Current Netmask:<br>Primary DNS:<br>Secondary DNS: | Enabled<br>LinksysPAP<br>255.255.255.0<br>192.168.1.1 | Current IP:<br>Domain:<br>Current Gateway:                                | 192.168.1.6<br>home<br>192.168.1.1  |                               |
| Product Information              | Product Name:<br>Software Version:<br>MAC Address:                        | PAP2-NA<br>2.0.12(LS)<br>001217FD10D4                 | Serial Number:<br>Hardware Version:<br>Client Certificate:                | FH900E511456<br>0.03.4<br>Installed |                               |
| System Status                    | Current Time:<br>Broadcast Pkts Sent:                                     | 1/1/2003 12:04:13<br>3                                | Elapsed Time:<br>Broadcast Bytes Ser                                      | 00:04:13<br>nt: 1026                |                               |
|                                  | Broadcast Pkts Recv<br>Broadcast Pkts<br>Dropped:<br>RTP Deckets Sent     | 0                                                     | Broadcast Bytes<br>Recv:<br>Broadcast Bytes<br>Dropped:<br>RTD Bytes Sent | 1379<br>0                           |                               |
|                                  | RTP Packets Recv:<br>SIP Messages Sent:<br>SIP Messages Recv:             | 0<br>2<br>11                                          | RTP Bytes Recv.<br>SIP Bytes Sent:<br>SIP Bytes Recv:                     | 0<br>1162<br>5856                   |                               |

## Instructions continue on other side

**5** Click on **Line 1** and configure as shown in Figure 2.

| t <u>V</u> iew F <u>a</u> vorites <u>T</u> ools | Help                  |                                      |         |                   |
|-------------------------------------------------|-----------------------|--------------------------------------|---------|-------------------|
| < • 🔘 - 🖹 🗟 🎸                                   | Search 👷 Favo         | orites 🚱 🔗 🍓 🐋 - 🗾 🎎                 | -25     |                   |
| http://192.168.1.6/admin/                       |                       |                                      |         | So L              |
|                                                 | F                     | PAP2                                 |         |                   |
| Voice                                           | Info System SIP       | Regional Line 1 Line 2 User 1 Use    | r2      |                   |
|                                                 |                       | Basic View (switch to advanced view) |         | <u>User Login</u> |
|                                                 | Line Enable:          | yes 🗸                                |         |                   |
| SIP Setting                                     | s                     |                                      |         |                   |
|                                                 | SIP Port:             | 5060                                 |         |                   |
| Proxy and Registratio                           | n                     |                                      |         |                   |
|                                                 | Proxy:                | sip.plus.net Register:               | yes 💙   |                   |
|                                                 | Make Call Without Reg | no V Register Expires:               | 3600    |                   |
|                                                 | Ans Call Without Reg: | no 👱                                 |         |                   |
| Subscriber Informatio                           | n                     |                                      |         |                   |
|                                                 | Display Name:         | User ID:                             | 123456  |                   |
|                                                 | Password:             | Use Auth ID:                         | no 💌    |                   |
| Supplementary Servic<br>Subscriptio             | P Addrind.            | 123406                               |         |                   |
|                                                 | Call Walting Serv:    | yes 🔽 Block CID Serv:                | yes 💙   |                   |
|                                                 | Block ANC Serv:       | yes 💌 Dist Ring Serv:                | yes 🛩   |                   |
|                                                 | Cfwd All Serv:        | yes 🚩 Cfwd Busy Serv:                | yes 🛩   |                   |
|                                                 | Crivid No Aris Serv.  | ues V Block Last Serv                | yes 💙   |                   |
|                                                 | Accept Last Serv:     | ues V DND Serv:                      | yes V   |                   |
|                                                 | CID Serv:             | yes 👻 CVVCID Serv:                   | yes 💙   |                   |
|                                                 | Call Return Serv:     | yes 💌 Call Back Serv:                | yes 💙   |                   |
|                                                 | Three Way Call Serv:  | yes 💌 Three Way Conf Ser             | 🕫 yes 🔽 |                   |

 6 Setup the adapter as shown here: Proxy is your VoIP server address: (For PlusTalk - sip.plus.net) User ID and Auth ID: (SIP Number - for example 123456) Password: is your ADSL password Display name: is the name you want to present to other VoIP/PlusTalk users.

7 Scroll to the bottom of this screen and click **Save Settings.** Allow 30 seconds for your device to register.

Your Linksys ATA is now ready to use pick up your handset and you will hear a dial tone.

## Remember to press # after each dialled number

You can find more information by visiting the support section of the LinkSys website at <a href="http://www.linksys.com/">http://www.linksys.com/</a>

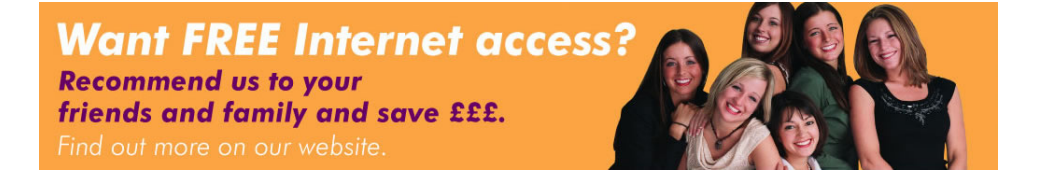